## Avaya Call Handling

- 1. Sign in to Avaya Cloud Office service.cloudoffice.avaya.com
- 2. Click Sign in with Google

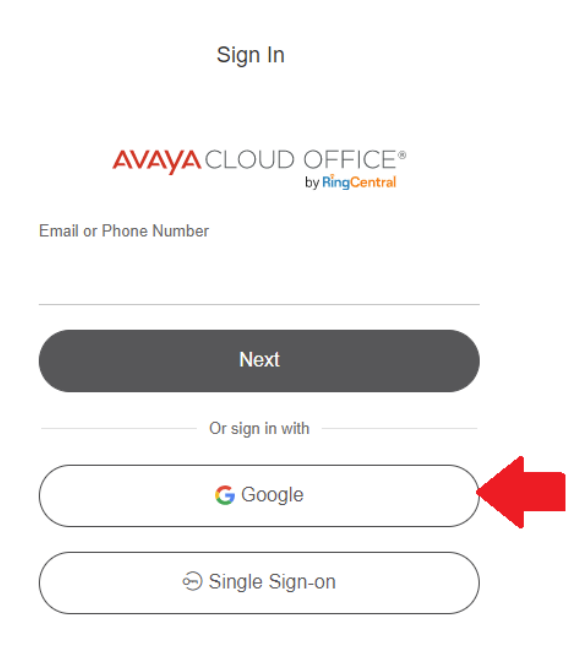

## 3. Choose your ISS Email Address

| G Sign in with Google                                                                                                    |
|----------------------------------------------------------------------------------------------------|
|                                                                                                    |
| Choose an account                                                                                                    |
| to continue to avaya.com                                                                                                    |
|                                                                                                    |
| Ethan Dancy<br>ethan_dancy@iss.k12.nc.us                                                                                                    |
| Ose another account                                                                                                    |
| To continue, Google will share your name, email address,<br>language preference, and profile picture with avaya.com.<br>Before using this app, you can review avaya.com's<br><b>privacy policy</b> and <b>terms of service</b> . |

- 4. The first time you sign in, it may ask you for permissions to use your Google Account. Click **Allow** on these options.
- 5. Click **Settings** at the top.

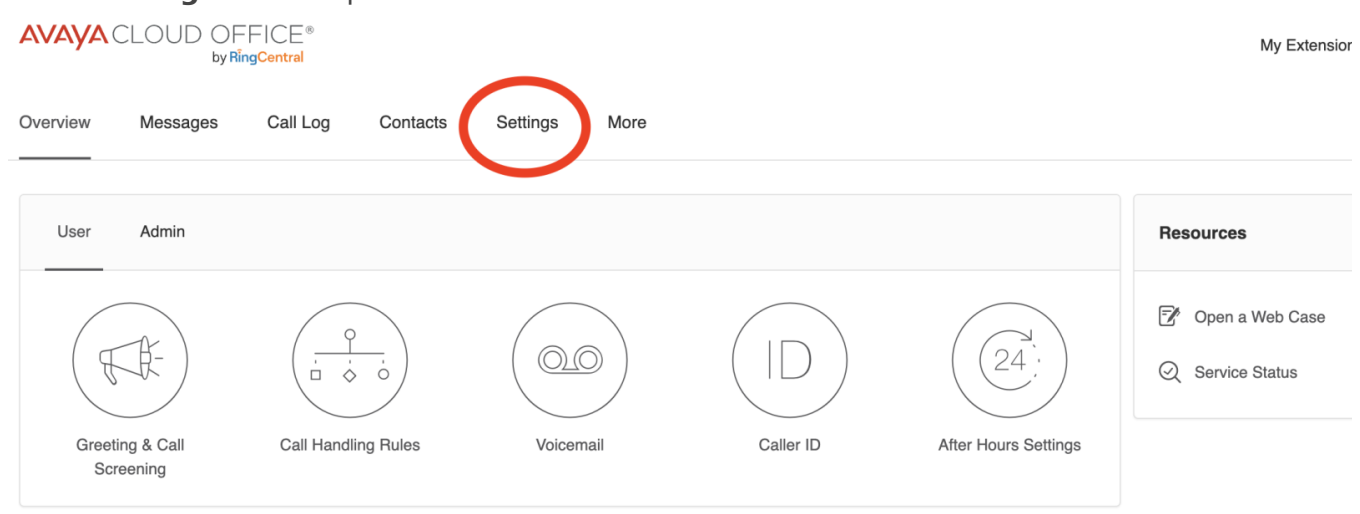

6. Click Call Handling

| C | Verview            | Messages  | Call Log      | Contacts       | Settings      | More     |
|---|--------------------|-----------|---------------|----------------|---------------|----------|
|   | Ethan Dancy<br>Ext |           | ∨ User        | Details        |               |          |
| ĺ | Outbound Ca        | lls/Faxes | $\vee$ Phone  | es & Numbers   |               |          |
|   | Meetings           |           | $\vee$ Scree  | ning, Greeting | & Hold Music  |          |
|   | Notifications      |           | $\vee$ Call H | landling       |               |          |
|   |                    |           | $\vee$ Voice  | mail           |               |          |
|   |                    |           | $\vee$ Perso  | onal Emergency | y Response Lo | ocations |

7. Here you can setup how many rings you want your phone to do before it goes to voicemail.

| Sche       | edule: You | Ir calls will follow | w these rules 24    | hours, 7 days a week. To tur  | n on after- | hours call handling, set a cus | tom schedule. Edit schedule |
|------------|------------|----------------------|---------------------|-------------------------------|-------------|--------------------------------|-----------------------------|
| Inco       | ming call  | s:                   |                     |                               |             |                                |                             |
| Set h      | iow you'd  | like your device     | es to ring during v | work hours. <u>Learn more</u> |             |                                |                             |
| \$<br>•    | Ring all a | at once              |                     | ~                             |             |                                |                             |
| <b>2</b> C | reate ring | group                | Ungroup 🗑           | Delete                        |             |                                |                             |
|            |            | Order                | Active              | Ring for ①                    |             | Name                           | Number                      |
|            |            | 1                    |                     | 4 Rings / 20 Secs             | $\sim$      | Existing Phone                 | (828) 268-7221              |
|            |            | 1                    |                     | 6 Rings / 30 Secs             | $\sim$      | My desktop and mobile ap       | ps                          |
| $\oplus$   | Add numb   | per or coworker      |                     |                               |             |                                |                             |
| Miss       | ed calls:  |                      |                     |                               |             |                                |                             |
| Set h      | iow you'd  | like your misse      | d calls to be han   | dled during work hours.       |             |                                |                             |
| ۵          | Send to    | voicemail            |                     | ~                             |             |                                |                             |
| etting     | gs/callHan | dling/userHours      |                     |                               |             |                                |                             |

8. Make sure you have your calls set to go to voicemail during work hours unless you want to forward your calls to someone else.

| 10                                          | create ring                                                              | group                                                                         | Ungroup 🗎                           | Delete                  |        |                            |                |
|---------------------------------------------|--------------------------------------------------------------------------|-------------------------------------------------------------------------------|-------------------------------------|-------------------------|--------|----------------------------|----------------|
|                                             |                                                                          | Order                                                                         | Active                              | Ring for ①              |        | Name                       | Number         |
|                                             |                                                                          | 1                                                                             |                                     | 4 Rings / 20 Secs       | $\sim$ | Existing Phone             | (828) 268-7221 |
|                                             |                                                                          | 1                                                                             |                                     | 6 Rings / 30 Secs       | $\sim$ | My desktop and mobile apps |                |
| $\oplus$                                    | Add numl                                                                 | ber or coworker                                                               |                                     |                         |        |                            |                |
| ①<br>Miss<br>Set h                          | Add numl<br>ed calls:<br>now you'd                                       | ber or coworker<br>like your misse                                            | d calls to be han                   | dled during work hours. |        |                            |                |
| (+)<br>Miss<br>Set h                        | Add numl<br>and calls:<br>now you'd<br>Send to                           | ber or coworker<br>like your misse<br>voicemail                               | d calls to be han                   | dled during work hours. |        |                            |                |
| (+)<br>Miss<br>Set I<br>Set V               | Add numl<br>ed calls:<br>now you'd<br>Send to<br>voicemail,              | ber or coworker<br>like your misse<br>voicemail<br><u>greeting for wor</u>    | d calls to be han<br><u>k hours</u> | dled during work hours. |        |                            |                |
| (+)<br>Miss<br>Set I<br>()<br>Set V<br>Send | Add numl<br>eed calls:<br>now you'd<br>Send to<br>voicemail<br>d voicema | ber or coworker<br>like your misse<br>voicemail<br>greeting for wor<br>ail to | d calls to be han<br><u>k hours</u> | dled during work hours. |        |                            |                |

## Revision #4

Created 2 February 2023 16:43:34 by Ethan Dancy Updated 2 February 2023 16:53:08 by Ethan Dancy